## データベースのメモフィールド

ご存知でしたか?...メモフィールドを使うと、長い説明を入れることができます。 他のフィールドの情報を増やしたり、他のフィールドには収めきれない様々な情報 を入れられます。

## データベースのメモフィールドを使うことで...

- テーブル表示において、説明的な情報を別のフィールドに入れられます。
- ほぼ長さ制限のない文字フィールドを作成できます (1 メガバイトを超えるテキストでも可 )。
- 別ウィンドウでテキストを表示したり編集できます。
- 単一レコード表示では、メモフィールドの全内容を表示します。

| CLASS - Table Pro                                                   | 📼 CLASS - Table Properties                                                                                                    |                                                          |                                                          |
|---------------------------------------------------------------------|----------------------------------------------------------------------------------------------------|----------------------------------------------------------|----------------------------------------------------------|
| メモフィールドの場合の "幅 (width)"は、行やフィールドの幅についての制限ではなく、テーブル表示のとき初めに表示させる幅です。 | Table   Field   Constraints     Name   Memo2     Description     Image: Show legacy object name that is valid for versions 2005:71 and earlier |                                                          |                                                          |
|                                                                     | Width: 26 Places 0<br>Unit Type:                                                                                                    | [ フィールドタイプ<br>~ (Field Type)] から [ メモ<br>(Memo)] を選択します。 | String<br>Unicode String<br>Integer<br>Floating-point    |
|                                                                     | Read Only Hidden Primary Key Index<br>Relate to key: None                                                                                      | ed 🖬 Unique                                              | Logical<br>Date<br>Memo<br>Computed<br>String Expression |

## テーブル表示

| CBSOILS_LITE / PolygonDatabase / CLA                                  | ss 💷 🛛                                                                                                    | 「単ーレコード表示」<br>では、スクロールし           | CBSOILS_LITE / PolygonDatabase / CLASS                                                                                                    | _ 🗆 ×            |
|-----------------------------------------------------------------------|----------------------------------------------------------------------------------------------------|-----------------------------------|----------------------------------------------------------------------------------------------------|------------------|
| Table Edit Record Field                                               | Help<br>Area Memo2<br>28068 not suitable (a 🏹                                                                                                    | ながらメモフィール<br>ドの全内容を見るこ<br>とができます。 | Table Edit Record   X Attached Record 33 of 75 (1/1 attached)   Class> Wt                                                                                                    |                  |
|                                                                       | Record Edit<br>The Wymore series consists of dee                                                                                                    | Help<br>p moderately              | Area: 28068<br>Memo1:                                                                                                    |                  |
| メモフィールドの上でダブルク<br>リックすると、〈メモ〉ウィンド<br>ウが開いて、メモフィールドの<br>全内容を表示したり、編集でき | well drained, slowly permeable soils that formed<br>in loess. Wymore soils are on uplands. Slopes<br>range from 0 to 7 percent. Wymore soils are<br>commonly adjacent to Sharpsburg and Pawnee<br>soils. Wymore soils have a more clayey B horizon |                                   | The Wymore series consists of deep moderatel<br>well drained, slowly permeable soils that forme<br>loess. Wymore soils are on uplands. Slopes ra<br>from 0 to 7 percent. Wyore soils are commonly<br>adiacent to Sharosburg and Pawnee soils | y<br>d in<br>nge |
| ます。<br>エ                                                              | han the Sharpburg soils. They are u                                                                                                    | ipslope from Pa                   | Memo2:<br>not suitable (areas greater than 30000 m2 are<br>determined as point of interest)                                                                                                    |                  |

## データベースのメモフィールドを作成する方法

- データベーステーブルで新規フィールドを作成します。
- [フィールドタイプ]メニューから[メモ]を選択します。
- テーブル表示で、メモフィールドの上でダブルクリックします。
- 開いた〈メモ〉ウィンドウでテキストを入力します。

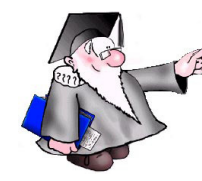

さらに知りたいことがあれば...

マイクロイメージのウェブサイトをご覧下さい

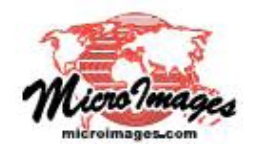

単一レコード表示